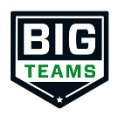

## BigTeams Student Central Returning Families – Sign In As Feature

- 1. Login to Parent account (Must be linked with Student)
- 2. Click My Profile and then Emergency Contact
- 3. Make sure all information is up to date, clicking Update at the bottom of the page

Athletic Forms

4. Click Athletic Forms

5. Sign forms for your student(s) as the parent

- 6. Complete all form requirements at bottom of page
- 7. Once complete, click My Profile and then Linked Accounts
- 8. Click the SIGN IN AS button next to the first student's name
- 9. \*You are now logged in as the student\*
- 10.Click Athletic Forms
- 11.Sign forms as logged in student
- 12. Click Return to Parent button to sign out or sign in as another linked student

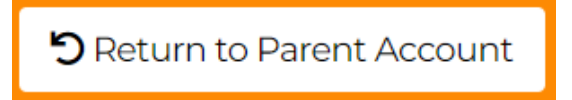

**NOTE:** Once forms are completed, users will receive a notification letting them know all forms have been completed

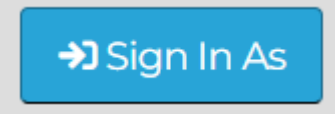